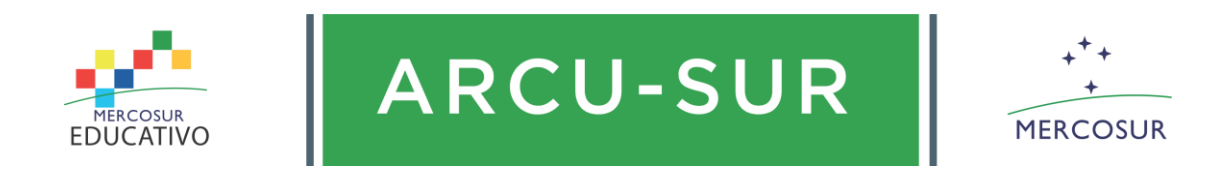

# **BIPE**

### **INSTRUCTIVO - PARES EVALUADORES**

## INSTRUCTIVO PARA CARGA Y ACTUALIZACIÓN DE DATOS EN EL SISTEMA WEB

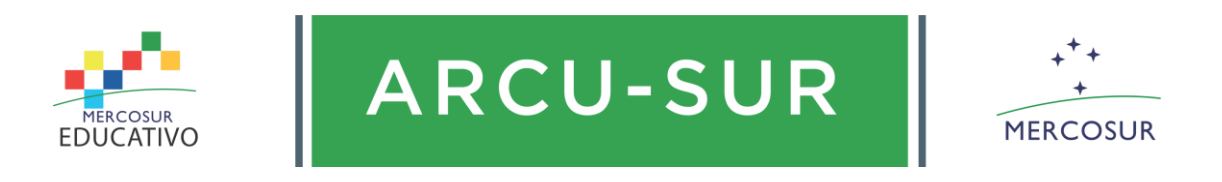

### 1. Instructivo para ingresar al sistema

a) Primeramente debemos acceder a nuestro navegador preferido y dirigirnos al siguiente enlace

http://bipe2.arcusur.org:5174/

b) Luego seguimos los siguientes pasos para iniciar sesión:

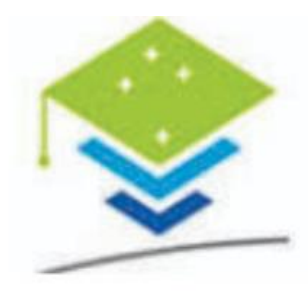

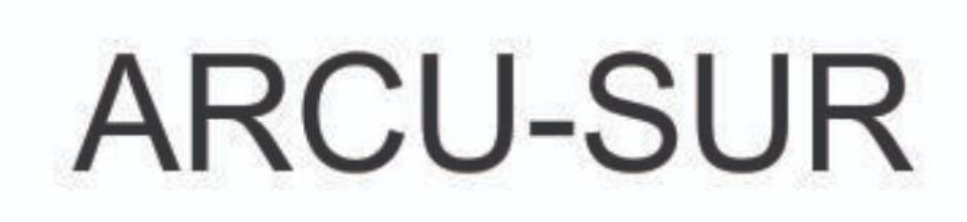

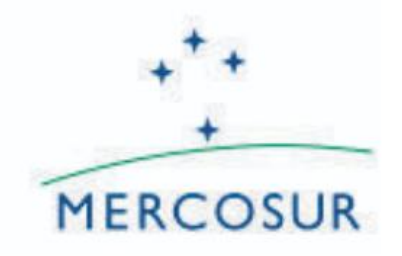

La contraseña sería la combinación del primer carácter del primer nombre seguido de todo el primer apellido seguido de 123\*. Todo en minúscula.

Ejemplo: Alexis Gomez Su contraseña sería agomez123\*

| Email:      |          |  |
|-------------|----------|--|
| Contraseña: |          |  |
|             | Ingresar |  |

El correo es que el usuario proporcionó durante el transcurso de las capacitaciones de ARCU-SUR

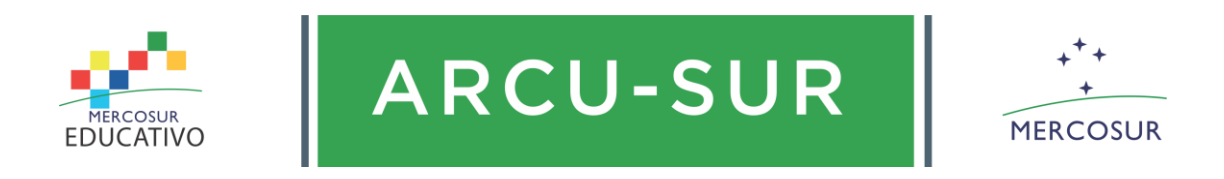

#### 2. Instructivo para cargar datos o actualizarlos, una vez iniciado sesión

a) Al ingresar al sistema con su usuario y contraseña obtendrá esta vista, en el cual podrá modificar los datos que desea, tanto como Nombre, Apellido, Correo, Contraseña, Documento de identidad, País, Carrera del par y actualiza su CV

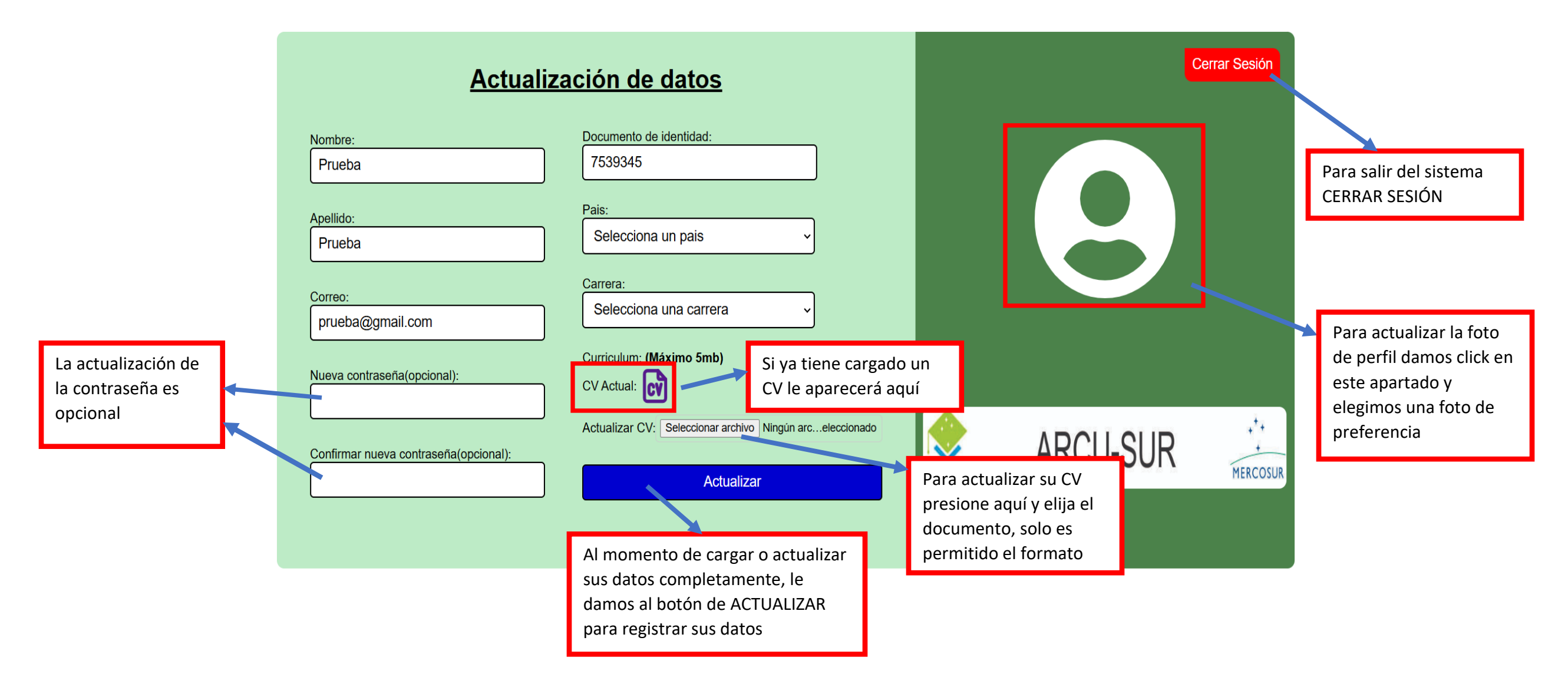